## RF 信号発生器/ GPS-730 トラッキングジェネレータ <sup>USG シリーズ</sup>

ユーザーマニュアル **REVISION 1.1 January 2014** 

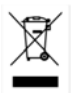

ISO-9001 CERTIFIED MANUFACTURER

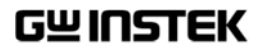

本マニュアルについて

ご使用に際しては、必ず本マニュアルを最後までお読みいただき、 正しくご使用ください。また、いつでも見られるよう保存してください。

本書の内容に関しましては万全を期して作成いたしましたが、万一不 審な点や誤り、記載漏れなどがございましたらご購入元または弊社ま でご連絡ください。

2014年5月

このマニュアルは著作権によって保護された知的財産情報を含んでいま す。当社はすべての権利を保持します。当社の文書による事前の承諾 なしに、このマニュアルを複写、転載、他の言語に翻訳することはできま せん。

このマニュアルに記載された情報は印刷時点のものです。部品の仕様、機器、および保守手順は、いつでも予告なしで変更することがありますので予めご了承ください。

Windows は米国 Microsoft Corporation の米国およびその他の国における登録商標です。

Mac OSX は、米国および他の国々で登録された Apple Inc.の商標です。 Android および Google Play は、Google Inc.の商標または登録商標で す。

Java は、Oracle Corporation 及びその子会社、関連会社の米国及びその他の国における登録商標です。

Good Will Instrument Co., Ltd. No. 7-1, Jhongsing Rd., Tucheng Dist., New Taipei City 236, Taiwan.

## 目次

|                       | 本マニュアルについて                              | 2   |
|-----------------------|-----------------------------------------|-----|
| <mark>安全上の注意</mark> . |                                         | 4   |
| <mark>先</mark> まず初めに  |                                         | 7   |
|                       | USG シリーズについて                            | 8   |
|                       | 外観                                      | .10 |
|                       | 初めて使用する                                 | .17 |
| 操作                    |                                         | .23 |
|                       | シグナルジェネレータ機能<br>トラッキングジェネレータ機能 (Primary | .24 |
|                       | RF ソフトウェア)                              | .35 |
| FAQ                   |                                         | .43 |
| 付録                    |                                         | .45 |
|                       | USG 仕様                                  | .45 |
|                       | USG 外形寸法                                | .52 |
|                       | Declaration of Conformity               | .53 |
| 索索                    |                                         | .54 |

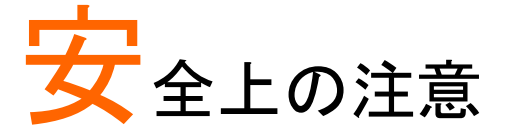

この章では、本器を操作および保存の際に従わなけ ればならない重要な安全上の注意が含まれていま す。

あなたの安全を確保しすべての操作が最良の状態に 本器を維持するために、必ず操作を開始する前に、以 下の注意をお読みください。

#### 安全記号

以下の安全記号が本マニュアルまたは機器に記載されています。

| ▲ 警告        | 警告: ただちに人体の負傷や生命の危険につながる<br>恐れのある状況、用法が記載されています。                                                                                                    |
|-------------|----------------------------------------------------------------------------------------------------|
| <u>▲</u> 注意 | 注意:機器または他の機器へ損害をもたらす恐れの<br>ある個所、用法が記載されています。                                                                                                    |
| 4           | 危険:高電圧の恐れあり                                                                                                    |
| Â           | 注意:マニュアルを参照してください                                                                                                    |
| Ŧ           | 保護導体端子(グランド)                                                                                                    |
| h           | フレームまたはシャーシグランド                                                                                                    |
| X           | Do not dispose electronic equipment as unsorted<br>municipal waste. Please use a separate collection<br>facility or contact the supplier from which this |

instrument was purchased.

| 安全上の注意  |                                                                               |
|---------|-------------------------------------------------------------------------------|
|         | • 本器上に重量のある物を置かないでください。                                                       |
| ⚠ 警告    | <ul> <li>激しい衝撃または荒い取り扱いを避けてくたさい。</li> <li>本器の破損につながります。</li> </ul>            |
|         | • 本器に、静電気を放電してはいけません。                                                         |
|         | <ul> <li>各端子には、適切なコネクタを使用してください。裸線は、接続しないでください。</li> </ul>                    |
|         | <ul> <li>USG の出力端子には、逆電力が+30 dBm を超えていないことを確認してください。</li> </ul>               |
|         | <ul> <li>USG 出力端子に接続された DC 電圧が-25 DC から+25VDC の範囲を超えないことを確認してください。</li> </ul> |
| 分解禁止    | <ul> <li>サービス認定された人以外は、本器を分解しない<br/>でください。</li> </ul>                         |
| 電源      | • 5V DC (USB <i>電力</i> )                                                      |
| ▲<br>警告 |                                                                               |
| クリーニング  | <ul> <li>クリーニングを実行する前に、本器からすべてのケ<br/>ーブルまたはデバイスを取り外してください。</li> </ul>         |
|         | <ul> <li>中性洗剤と水の混合液に、柔らかい布を使用してく<br/>ださい。液体をスプレーしないでください。</li> </ul>          |
|         | <ul> <li>ベンゼン、トルエン、キシレン、アセトンなど危険な<br/>材料を含む化学物質を使用しないでください。</li> </ul>        |
| 操作環境    | • 場所:屋内、直射日光が当たらない埃のない、ほと                                                     |
|         | んどの非導電性の汚染(下記に注意してください)                                                       |
|         | • 温度:5℃~45℃                                                                   |
|         | • 湿度: 65% @ 50℃                                                               |
| 保存環境    | • 場所:屋内                                                                       |
|         | • 温度:−20°C~60°C; 65°C @ 70% RH                                                |

## GWINSTEK

|         | 観を有する力の1                                                                        |                                                                                                    |        |
|---------|---------------------------------------------------------------------------------|----------------------------------------------------------------------------------------------------|--------|
| ご使用について | 本製品は、一般<br>れた製品ではあ<br>が本マニュアルの<br>上でご使用くださ<br>また、電気的知識<br>事故につながる<br>識を有する方の    | 家庭・消費者向けに設計・製造さ<br>りません。電気的知識を有する方<br>の内容を理解し、安全を確認した<br>い。<br>載のない方が使用される場合には<br>可能性があるので、必ず電気的知           | t<br>D |
| 調整・修理   | 本製品の調整や<br>び認定された者が<br>サービスに関しま<br>た当社代理店(項<br>すようお願い致し<br>なお、商品につい<br>弊社までお問いか | 修理は、当社のサービス技術およ<br>が行います。<br>ましては、お買い上げいただきまし<br>取扱店)にお問い合わせ下さいま<br>します。<br>いてご不明な点がございましたら、<br>合わせください。    | ۶<br>۶ |
|         | 本製品は、当社の<br>れておりますが、<br>能・仕様に多少の<br>製品の性能・仕様<br>ために定期的な<br>校正についてのこ<br>ご連絡ください。 | の厳格な試験・検査を経て出荷さ<br>部品などの経年変化により、性<br>D変化が生じることがあります。<br>様を安定した状態でご使用いただで<br>校正をお勧めいたします。<br>ご相談はご購入元または当社まで | くで     |

廃棄

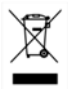

Do not dispose this instrument as unsorted municipal waste. Please use a separate collection facility or contact the supplier from which this instrument was purchased. Please make sure discarded electrical waste is properly recycled to reduce environmental impact.

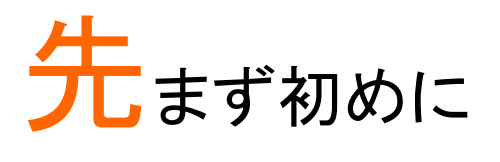

この章では、USB 信号発生器(以下「USG」という)の パッケージ内容、初めて使用するときの説明と、信号 発生器の表示とトラッキングジェネレータ機能(GSP-730 用として)の紹介と概要を簡単に説明します

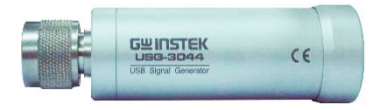

| USG シリーズに | ついて                       | . 8 |
|-----------|---------------------------|-----|
|           | シリーズー覧                    | 8   |
|           | 主な機能                      | 8   |
|           | パッケージ内容と付属品               | 9   |
|           | オプションアクセサリ                | 9   |
|           |                           |     |
| 外観        |                           | 10  |
|           | 前面                        | 10  |
|           | 背面                        | 10  |
|           | コントロール画面 - Java           | 11  |
|           | コントロール画面- Android App     | 13  |
|           | Primary RF-トラッキングジェネレータ機能 | 15  |
| 初めて使用する   |                           | 17  |
|           | USG の USB ドライバをインストールする   | 17  |
|           | Windows 8 のデバイスドライバー署名の強制 | J   |
|           | を無効にする                    | 19  |
|           | GooglePlay からインストールする     | 20  |
|           | トラッキングジェネレータ用ソフトウェアをイン    | ,   |
|           | ストールする(Primary RF)        | 21  |

## USG シリーズについて

RF 信号発生器 USG シリーズは、PC または携帯・タブレット機器など Android デバイスからコントロールして RF 信号を連続して発信する発振 器として動作させることができ、さらに PC と 3GHz スペクトルアナライザ GSP-730 を組み合わせてコントロールすることでトラッキングジェネレー タとして使用することができます。

連続した RF 信号発生器として、本器は Java をサポーした任意の PC や Android デバイスを使用して周波数や出力レベルを制御できます。 本器は、連続波、周波数スイープ、パワースイープと周波数ホッピング波 を出力することができます。

USG は、PC に接続し専用ソフトウェア(プライマリ RF)を使用しスペクト ラム・アナライザ GSP-730 と同期させてトラッキングジェネレータとして使 用することができます。

#### シリーズ一覧

USG シリーズは、周波数範囲が異なる5モデルで構成されています。

| モデル      | 周波数範囲            | 位相ノイズ                      |
|----------|------------------|----------------------------|
| USG-LF44 | 34.5 MHz~4.4 GHz | < −97dBc/Hz@1GHz, 10kHz    |
| USG-0103 | 100 MHz~300 MHz  | < −100dBc/Hz@200MHz, 10kHz |
| USG-0818 | 800 MHz~1.8 GHz  | < −97dBc/Hz@1.3GHz, 10kHz  |
| USG-2030 | 2.0 GHz∼3.0 GHz  | < −93dBc/Hz@2.5GHz, 10kHz  |
| USG-3044 | 3.0 GHz∼4.4 GHz  | < −88dBc/Hz@3.7GHz, 10kHz  |

#### メイン周波数

| 機能 | <ul> <li>5 モデルで周波数範囲 34.5MHz から 4.4GHz を<br/>カバー。周波数範囲はモデルによる</li> </ul> |
|----|--------------------------------------------------------------------------|
|    | • 周波数分解能:10kHz                                                           |
|    | <ul> <li>出カパワー範囲:-30 dBm~ 0 dBm</li> </ul>                               |

・本器は、多くのコントロール機器に対応しています。
 Java 対応の PC:Windows、Mac や Linux。
 Google Play 経由のアプリによる USB OTG(USB On The Go \*)をサポートする Android デバイス。
 連続波、周波数スイープ、パワースイープと周波数ホッピング波

OTGをサポートしているいくつかの Android デバイスは、ベンダーによって、OTGドライバが変更されておりUSG のアプリを実行することができません。

#### パッケージ内容と付属品

| 名称                        | 備考                                              |
|---------------------------|-------------------------------------------------|
| ユーザーマニュアル CD              | 仕向け地による                                         |
| USB ケーブル Type A to Mini B |                                                 |
|                           | 名称<br>ユーザーマニュアル CD<br>USB ケーブル Type A to Mini B |

オプションアクセサリ

| アクセサリ | 型式      | 内容               |
|-------|---------|------------------|
|       | ADP-003 | N 型メス-SMA メスアダプタ |

## GWINSTEK

## 外観

#### 前面

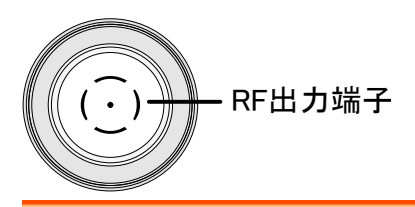

#### RF 出力端子 RF 出力ポート、RF 入力に入れます。

- 出力:0~-30dBm
- 入力インピーダンス: 50Ω 公称値
- N型:オス

#### 背面

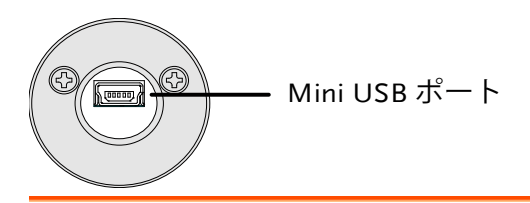

Mini USB ポート PC またはアンドロイドデバイスへコントロールまたは 設定するために接続します。

電源が供給されると USB ポートの LED が赤く点灯します。

ファンクション モード パワー スイープ パワー From 出力ON/OFF Continuous Sweep 0 C dBm To Single Sweep オフセット 0 C MHz **Single Point** ステップ幅 1.00 C MHz User Step とDwell時間 Hopping Point 100 C ms 設定 周波数 システム 3,000.00 🗘 3000.0 4,400.00 設定 情報 Start 周波数

- 電源表示 RF 出力をオン/オフします。\*
- **ファンクション** USG で出力可能な信号の種類を選択します:連続ス モード イープ、単掃引、シングルポイントまたはホッピング

Start+-

- 出力電力 スタートおよびストップの出力パワーレベルを設定しま スイープ す。"*From*"は、スイープ開始の初期パワーレベルを設 定し"*To*"はスイープの終了パワーレベルを設定しま す。
- ステップ幅 周波数スイープのステップを設定します。
- 周波数設定 基本的なスタートとストップ周波数のパラメータを設定 します。以下に示すように、画面に、Start、Stop 周波 数と現在出力中の周波数を表示します。

コントロール画面 – Java アプリケーション

情報バー

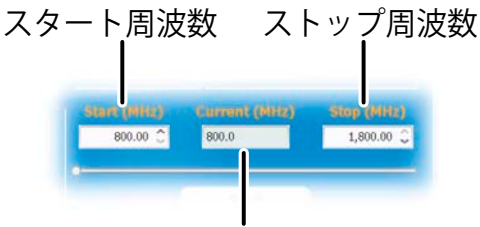

#### 現在の周波数

- 周波数表示バー START ボタンを押すと、出力を開始し周波数ステータ スバー上の点がスイープ出力の現在出力している周 波数位置を示します。STOP ボタンを押すと、ステータ スバーの点は開始位置に戻ります。周波数を停止す ることができます。
- Start ボタン Start ボタンを押すと選択した機能を出力します。
- システム情報 システム情報(Info)にシリアル番号、モデル名と周波 数レンジを表示します。
- 周波数オフセット 周波数オフセットを±50kHz の範囲で設定します。 の設定 範囲:-50kHz~+50kHz
- Dwell 時間の設定 Dwell 時間設定は各周波数ポイントの持続(Dwell)の 長さを設定します。
- ステップサイズ ステップとポイント(反比例)はそれぞれ、Hz とポイント 数での単一および連続スイープのステップ分解能を設 定します。 注意:設定範囲はモデルによる。

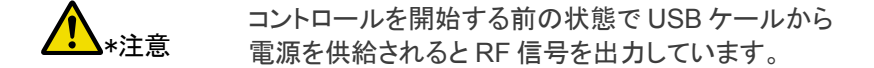

情報

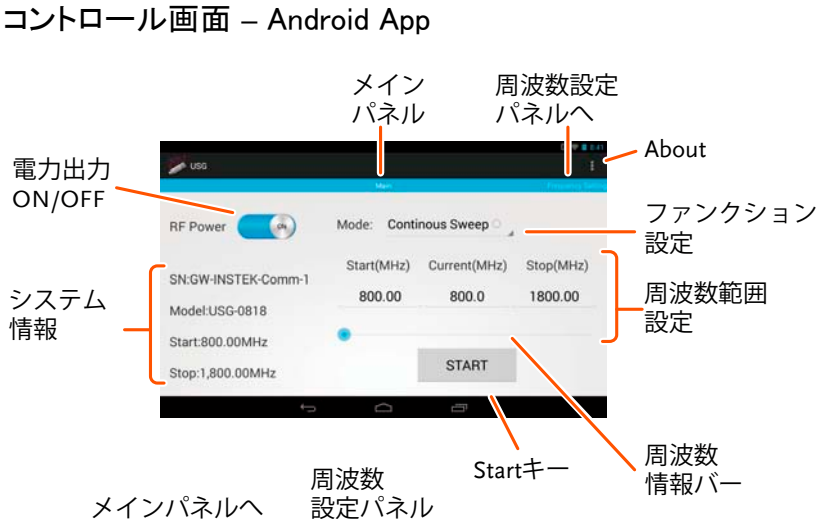

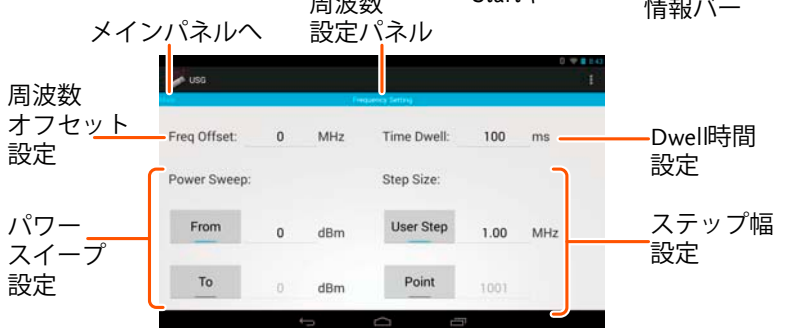

電源表示 RF 出力をオン/オフします。\*

- システム情報 システム情報(Info)にシリアル番号、モデル名と周波 数レンジを表示します。
- メインパネル メインパネルに各インターフェースがあります。

左にスワイプすると、周波数設定パネルに移動するこ 周波数設定パネ とを示します。 ル

機能設定 USG で出力可能な信号の種類を選択します:連続ス イープ、単掃引、シングルポイントまたはホッピング

周波数範囲の スタートとストップ周波数のパラメータ設定を設定しま 設定 す。また、以下に示すように瞬間的な(現在の)出力周 波数を表示します。

| スタート      | 周波                      | 数      | スト              | ップ   | 。周波数          |
|-----------|-------------------------|--------|-----------------|------|---------------|
| Star<br>8 | τ <b>(MHz)</b><br>00.00 | Currer | nt(MHz)<br>97.0 | Stop | (MHz)<br>0.00 |
|           | 現在                      | Eの周    | 司波数             | Ż    |               |

周波数ステータス Start ボタンを押すとスイープを開始し、周波数ステーバー
 タスバー上の点が出力されている瞬時(現在の)周波数を示します。Stop ボタンを押すとスイープを停止し、ステータスバーのポインは Start 位置になり、Start および Stop 周波数を設定できます。

- START キー Start キーを押すと選択した機能を開始します。
- About About(情報)を押すと、GNU lesser GPL ライセンスの 要件が表示されます。
- **メインパネルへ** 画面を右にスワイプすると、メインパネルに移動するこ とができます。
- 周波数設定 画面が周波数設定パネルであることを示しています。 パネル

出力電力スイー スタートおよびストップの出力パワーレベルを設定しま プの設定 す。"*From*"は、スイープ開始の初期パワーレベルを設 定し"*To*"はスイープの終了パワーレベルを設定しま す。 o

Dwell 時間の設定 dwell 時間設定は各周波数ポイントの出力時間(dwell) の長さを設定します。

ステップサイズ ステップとポイント(反比例)はそれぞれ、Hzとポイント 数での単一および連続スイープのステップ分解能を設 定します。 設定範囲は、モデルによります。

▲ コントロールを開始する前の状態で USB ケールから \*注意 電源を供給される出力を開始しています

#### Primary RF – トラッキングジェネレータ機能

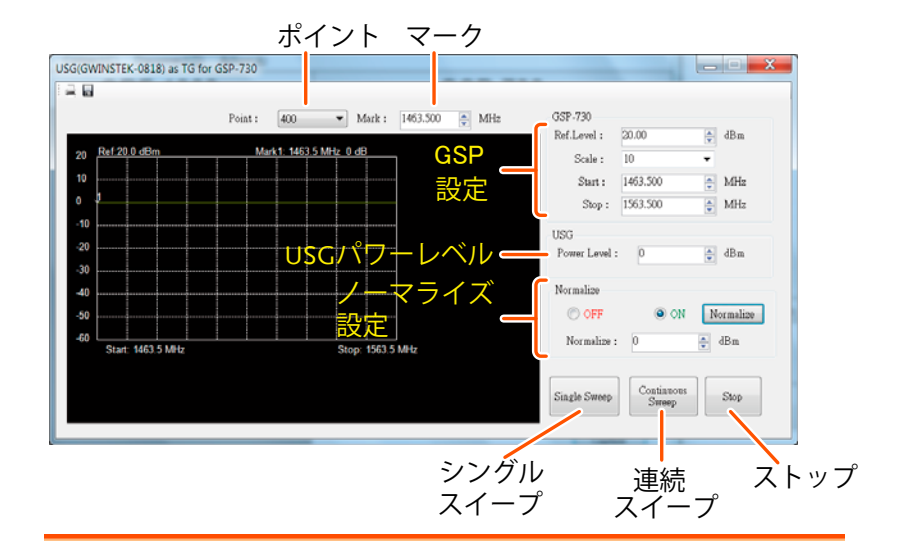

- ポイント スイープの周波数ポイント数(ステップ数)を設定しま す。
- マーク周波数マーカを設定します。

- GSP の設定 GSP-730 のリファレンスレベル、スケール、スタートと ストップ周波数を設定します。
- 電力レベル USG の出力電力レベルを設定します。
- ノーマライズ設定 USG の出力をノーマライズ
- シングル(単一) シングル(単一)スイープ出力します。 スイープ
- 連続スイープ連続してスイープ出力します。
- Stop スイープ出力を停止します。

## G凹INSTEK

## 初めて使用する

次の手順は、PC または Android デバイスから USG を動作させるために 必要なすべてのインストール手順について説明します。

#### USG の USB ドライバをインストールする

| 説明                                                            | USG は、USB 経由で仮想 COM ポートドライバを<br>使用して PC に接続されます。                                                           |
|---------------------------------------------------------------|----------------------------------------------------------------------------------------------------|
|                                                               | LinuxとOSXのシステムの場合は、USGは自動<br>的に仮想COMポートデバイスとして認識されま<br>す。 <i>デバイスドライバは、これらのシステムにイン<br/>ストールする必要はありません。</i> |
|                                                               | Microsoft 社のオペレーティングシステム<br>Windows の場合、USG は USB ドライバがインス<br>トールされた後にのみ、仮想 COM ポートデバイス<br>として認識されます。      |
| 必要条件                                                          | オペレーティングシステム:<br>Windows XP, Vista, 7, 8*                                                                  |
| 1 注意                                                          | * Windows 8 および Windows 8.1 では、ドライバ<br>をインストールする前に、先ず初めにドライバ署名                                             |
| Windows 8 およ<br>び Windows 8.1<br>で USB ドライバの<br>インストールの注<br>意 | の通動を無効にする Device driver signature<br>enforcement"必要がありますのでご注意ください。<br>詳細については、19 ページを参照してください。             |

- 手順 1. USB Type A - Mini-B ケーブルで USG と PC を接 続します。 PC がドライバを要求したらステップ 5 へ進んでくだ さい。
  - Windows のデバイスマネージャを開きます。
     例えば、Windows 7 では:

スタート > コントロールパネル > ハードウェアとサ ウンド > デバイスマネージャ

 デバイスツリーから: その他のデバイス > USB Serial Port(不明なデバイス)

黄色の感嘆符付きエラー符号は、ドライバがイン ストールされていないことを示しています。

- USB シリアルポート(不明なデバイス)を右クリック しドライバの更新を選択します。
- 5. プロンプトが表示されたら、手動でユーザーマニュ アル CD から USG ドライバを選択します。

Windows セキュリティのポップアップが表示された 場合、「このドライバソフトウェアをインストールしま す」を選択してください。

6. USG が、ポート(COM と LPT)の下に認識され利 用できるようになります。

Windows 8 のデバイスドライバ署名の強制を無効にする

| 説明          |    | Windows 8 および Windows 8.1 のシステム上の<br>USG USB ドライバをインストールするには、まず<br>「デバイスドライバ署名の強制」を無効にする必要<br>があります。この手順を以下に示します。                                                      |
|-------------|----|----------------------------------------------------------------------------------------------------|
| <u>入</u> 注意 |    | この操作は、Windows 8 のみ適用されます!                                                                                                    |
| 手順          | 1. | チャームバーを表示させ → 設定をクリック → 電<br>源をクリック → Shift キーを押したまま再起動をク<br>リック → トラブルシューティングをクリック → 詳細<br>オプションを選択 → スタートアップ設定を選択 →<br>再起動を選択 →「7)ドライバ署名の強制を無効に<br>する」を選択(数字の7キーを押す) |
|             | 2. | PC が再起動します。                                                                                                    |
|             | 3. | PC が再起動したら、前に説明した手順で<br>Windows 8 に USG の USB ドライバがインストー                                                                                                    |

ルできるようになります。

#### Google Play から USG ソフトウェアをインストールする

| 説明   |    | 信号発生器として USG を制御するための USG ソ<br>フトウェアが Google Play ストアにあります。 |
|------|----|-------------------------------------------------------------|
| ⚠ 注意 |    | Android 4.0 以降をサポートしています。                                   |
| 手順   | 1. | Android デバイスで Google Play ストアを開きま<br>す。                     |
|      | 2  | Google Playの検索バービッ GWInctek USB signal                      |

 Google Play の検索バーに" GWInstek USB signal generator"を入力してください。

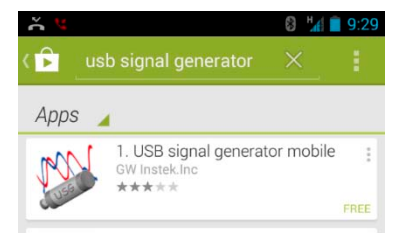

- 3. USB Signal generator mobile app (GW Instek.Inc.) をインストールします。
- 4. これで USG 用アプリが利用できるようになりました。

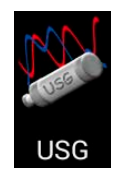

 初期設定では、USG アプリは自動的に、USG を お使いの Android (USB) デバイスに接続するたび にロードされます。

## トラッキングジェネレータ用ソフトウェアをインストールする (Primary RF)

| 説明                                                                                             | Primary RF は、GSP-730 用のトラッキングジェネレ<br>一タとして USG と組み合わせて使用します。                                                  |
|------------------------------------------------------------------------------------------------|----------------------------------------------------------------------------------------------------|
| <b>企</b><br><sub>注意:</sub><br>必要条件                                                             | ソフトウェア"Primary RF"は、Windows オペレーテ<br>ィングシステム(Windows XP/Vista/7/8)のみサポ<br>ートしています。                            |
| <u> い</u><br>と<br>た<br>記<br>に<br>記<br>に<br>記<br>に<br>の<br>の<br>の<br>の<br>の<br>の<br>の<br>の<br>の | トラッキングジェネレータソフトウェアをインストール<br>する前に、USG の USB ドライバを最初にインスト<br>ールする必要があります。詳細については、17 ペ<br>ージを参照してください。          |
|                                                                                                | 注意 : Primary RF ソフトウェアをインストールする際<br>に GSP-730 の USB インターフェース用の USB ド<br>ライバが自動的にインストールされます。                   |
| <u>入</u> 注意:<br>NI 488.2<br>ソフトウェア                                                             | トラッキング·ジェネレータ機能には、ナショナルイン<br>スツルメンツ社の NI 488.2 ソフトウェアが必要で<br>す。このソフトウェアは、NI のウェブサイト、<br>www.ni.com で提供されています。 |
| ドライバの<br>インストール                                                                                | 1. ユーザーマニュアル CD を開き  PrimaryRF.msi をクリックしてください。                                                               |
|                                                                                                | 2. Primary RF のセットアップウィザードが開始します。                                                                             |
|                                                                                                | 全てインストールされるまで、画面の指示に従って<br>ください。                                                                              |

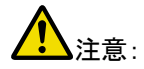

Windows のセキュリティポップアップが表示された 場合は、「このドライバソフトウェアをインストールし ます」を選択します。

3. これで Primary RF が Windows のスタートメニュー から使用できるようになります。

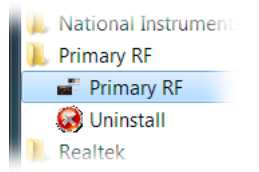

| 1 |         |          |   |   |
|---|---------|----------|---|---|
| ┦ | ۲Ì      | <u>Á</u> | Į |   |
| J | <b></b> |          | 1 | F |

| シグナルジェネレータ機能                      | 24 |
|-----------------------------------|----|
| PC の設定                            | 24 |
| Android デバイスの設定                   | 25 |
| 周波数機能モード                          | 27 |
| 周波数の選択                            | 28 |
| 周波数のステップ幅を選択する                    | 29 |
| Dwell 時間                          | 31 |
| 周波数オフセット                          | 32 |
| パワー(電力)スイープの選択                    | 32 |
| 出力をオンにする                          | 34 |
| トラッキングジェネレータ機能(Primary RF ソフトウェア) | 35 |
| 設定                                | 35 |
| トラッキングジェネレータの設定                   | 37 |
| トラッキングジェネレータのノーマライズ               | 38 |
| トラッキングジェネレータを使用する                 | 39 |
| 結果の保存 – CSV                       | 40 |

|         | 001   | 70 |
|---------|-------|----|
| 結果の印刷 - | Print | 41 |

## シグナルジェネレータ機能

信号発生機能は、PC(Windows、Mac OS X または Linux オペレーティ ングシステム)または Android デバイス上で Java アプリケーションを使 用して制御することができます。

 \*:OTGをサポートしているいくつかの Android デバイスは、ベンダ
 警告 ーによって、OTGドライバが変更されており USG のアプリを実行 することができません。

#### PC の設定

| 説明   | 以下の章では、Java ベースのアプリケーションの<br>実行方法と、パソコンへの USG の接続方法を紹介<br>します。                                                                             |
|------|----------------------------------------------------------------------------------------------------|
|      | Java ランタイムライブラリをインストールした<br>Windows、Mac OS X または Linux PC は、信号発<br>生器機能 USG を動作させるために使用ができま<br>す。                                          |
| ⚠ 注意 | 実行する前に Java ランタイムをインストールする<br>必要があります。www.java.com にアクセスして<br>Java ランタイムをダウンロードしインストールしてく<br>ださい。                                          |
| ⚠ 注意 | Windows の場合は、USG の USB ドライバを最初に<br>インストールする必要があります。詳細について<br>は、17 ページを参照してください。 Mac OS X およ<br>び Linux システムでは、このドライバをインストール<br>する必要はありません。 |
| 接続手順 | 1. USG を GSP-730 の RF 入力端子に接続してくださ<br>い。                                                                                                   |
|      | 2. PC へ USB ケーブルの Type A-mini を接続してく<br>ださい。                                                                                               |

- 3. ユーザーマニュアル CD にある USG\_GUI\_v1001.jar ファイルを開いてください。
- USG\_GUI\_v1001.jar ファイルは、インストールする 必要がありません。
- 4. USG の設定準備ができていない場合、USG の RF パワーをオンにします。

#### Android デバイスを設定する

| 説明   | 以下の章で Android デバイスへの接続と使用開始<br>方法を説明します。                                       |
|------|--------------------------------------------------------------------------------|
| ⚠ 注意 | USB を接続する前に、Android デバイスに USB 信<br>号発生ソフトウェアをインストールしてください。<br>19 ページを参照してください。 |

- 接続手順 1. USG を GSP-730 の RF 入力端子に接続してください。
  - USB OTG ケーブルで Android デバイスを接続して ください。
  - USB ケーブルの Type A-mini を OTG ケーブルに 接続してください。

Android デバイス

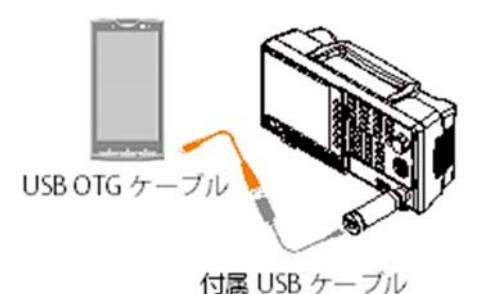

- 初期設定では、USG が Android デバイスに接続されるとUSG アプリが起動します。
  - もし、USG アプリが自動的に起動しない場合、ア プリー覧から USB Signal Generator アプリを起動 してください。
- 5. 準備ができていない場合、USG の RF 出力をオン してください。

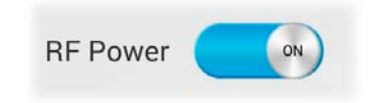

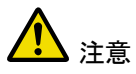

USB ケーブルが正しく接続されていない場合は、メ インパネルのシステム情報は「NONE」と表示さま す。この場合、USB ケーブルと OTG ケーブルを再 挿入してください。

| n<br>Visc  |                                |               | 0 🗢 🖬 0.54        |
|------------|--------------------------------|---------------|-------------------|
|            | Uais                           |               | Frequency Setting |
| RF Power   | Mode: Contin                   | ous Sweep 🏻 🚽 |                   |
| SN:NONE    | Start/MUz)<br>USS Disconnected | Current(MHz)  | Stop(MHz)         |
| Model:NONE | 800.00                         | 800.0         | 1800.00           |
| Start:NONE | •                              |               |                   |
| Stop:NONE  |                                | START         |                   |
|            | - <u> </u>                     | Ū             |                   |

#### 周波数機能モード

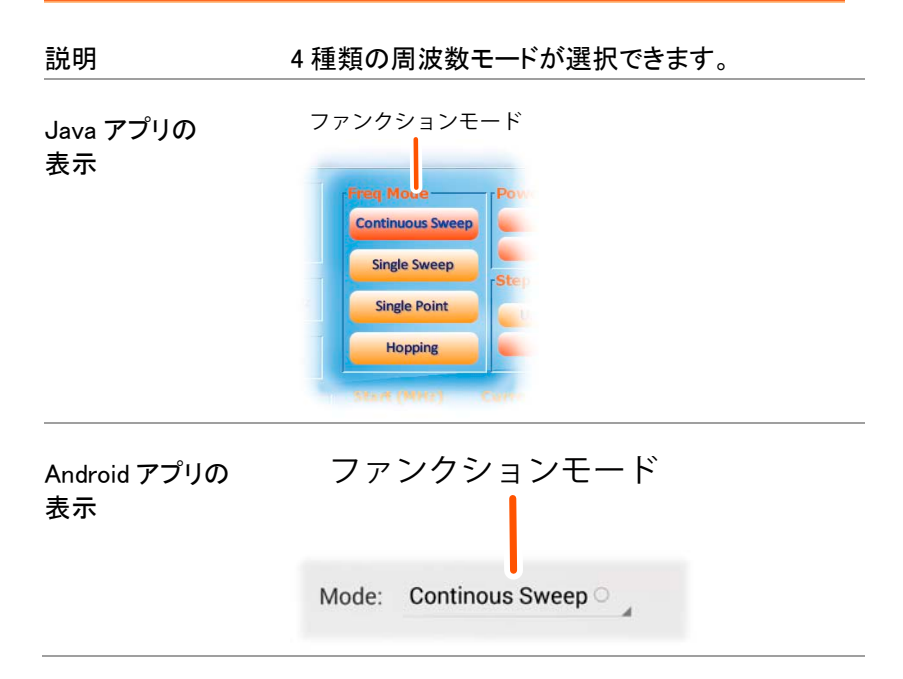

## GWINSTEK

| 手順 | 1. <i>Freq Mode</i> パネル<br>リスト(Android)に<br>ます。 | ル(Java)/Mode のドロップダウン<br>こある周波数機能モードを選択し |
|----|-------------------------------------------------|------------------------------------------|
|    | 連続スイープ:<br>単スイープ:                               | 連続スイープを出力します。<br>単掃引を出力します。              |
|    | 単一ポイント:                                         | 単一周波数を出力します。                             |
|    | ホッピング:                                          | 2 つの周波数をホップします。                          |

周波数の選択

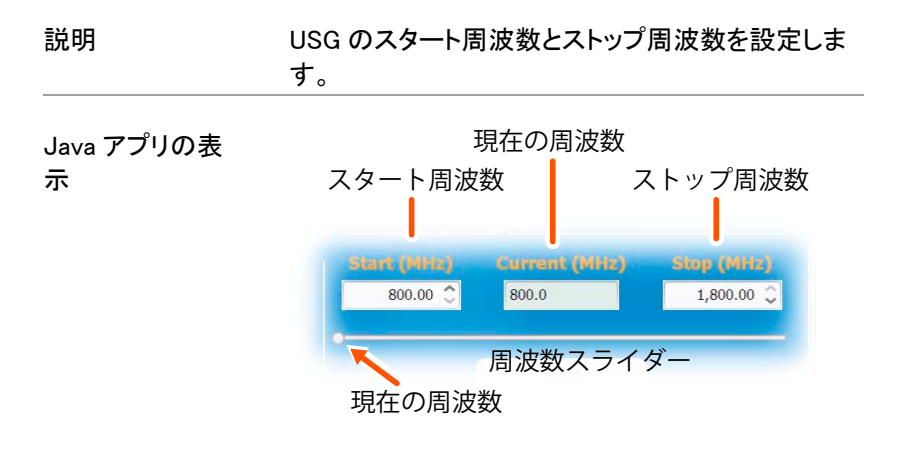

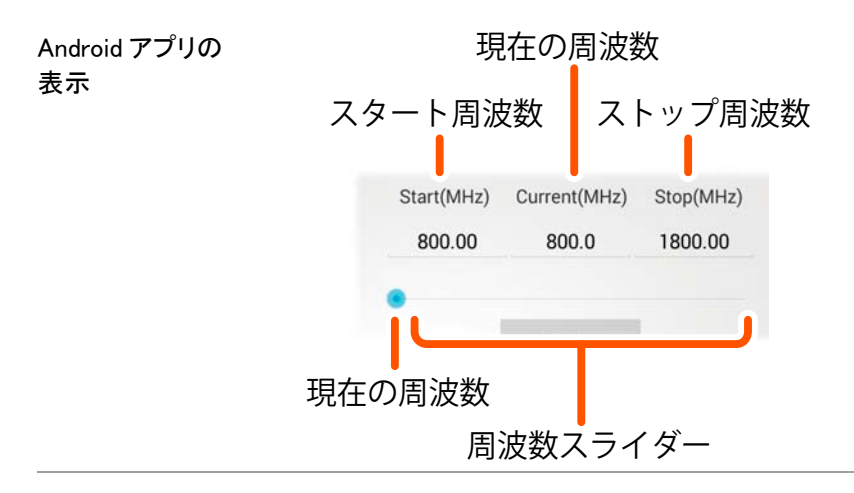

ステップ 1. 画面の下部で、連続スイープ、単スイープと周波数 ホッピングモードのスタート周波数およびストップ周 波数を設定します。

> 単一ポイント周波数モードでは、スタート周波数の みが設定可能です。

▲ 設定可能な周波数範囲は、USG のモデルによって 注意 制限されます。

#### 周波数のステップ幅を選択する

説明 ステップサイズの設定は、スイープモードの周波数 ポイント数を決めます。

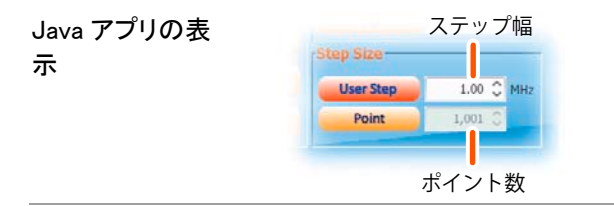

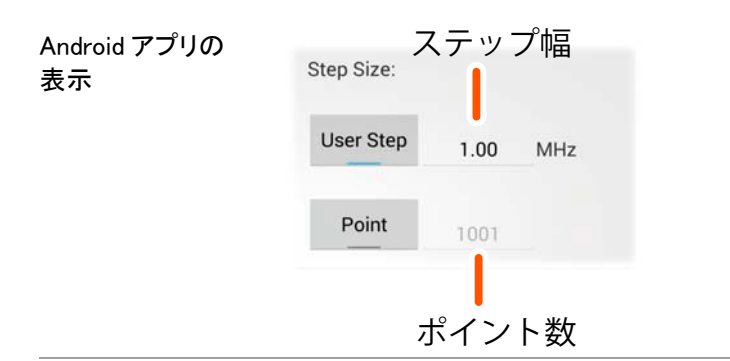

手順 1. 各ステップのスパンを設定するには、*User Step.*を 押します。

- 2. スイープで個別のステップ数を設定するには Point を押します。
  - 各ステップの数やポイントまたは周波数スパンは、USGのモデルによって異なります。

#### ユーザーステップの範 0.01MHz~100 MHz 囲

ポイント範囲 (USG モデルの周波数ス パン/ ユーザーステップ範 囲)+1=ポイント範囲

#### Dwell 時間

| 説明                 | The Time Dwell 時間の設定はスイープの各ポイン<br>ト間の時間量を決定します。                                                   |
|--------------------|---------------------------------------------------------------------------------------------------|
| Java アプリの表<br>示    | Time Dwell<br>100 ♀ ms<br>Dwell 時間                                                                |
| Android アプリの<br>表示 | Time Dwell: 100 ms<br>Dwell時間                                                                     |
| 手順                 | <ol> <li>Time Dwell を押しミリ秒単位で各ポイント間の時間をします。</li> <li>Time Dwell の設定範囲は、USG のモデルに依存します。</li> </ol> |
|                    | Dwell 時間     1ms~ 1000ms                                                                          |
| ⚠ 注意               | 最少ステップ時間は、PC ソフトウェアで自動的に<br>設定されます。Time Dwell 1ms が最速システムで<br>達成可能です。                             |

| 周波数オ | 「フセット |
|------|-------|
|------|-------|

| 説明                    | 周波数オフセットの設定は、±0.05 MHz の範囲で<br>設定できます。                                                                                                    |
|-----------------------|----------------------------------------------------------------------------------------------------|
| Java アプリの表<br>示       | Freq Offset<br>● ○ MHz<br>周波数オフセット                                                                                                    |
| Android アプリの<br>表示    | Freq Offset: 0 MHz<br>周波数オフセット                                                                                                    |
| 手順 1                  | . Freq Offset を押し周波数設定のオフセットを設定<br>します。<br>オフセット ± 0.05 MHz                                                                                                    |
| パワー(電力)ス<br>スタート周波数とス | イープの選択<br>トップ周波数のパワー(電力)レベルを設定します。                                                                                                    |
| 説明                    | スイープ機能では、スタート周波数からストップ周<br>波数のパワーレベルを設定します。<br>シングル(単一)ポイント機能では、From 設定は<br>最初のパワーを設定し、もし必要であれば To 設<br>定で最終パワーレベルを設定します。<br>ホッピング機能では、From 設定はスタートのパワ<br>ーを設定し、To 設定でストップパワーレベルを設<br>定します。 |

説明ホッピング機能では、From設定はスタートのパワ ーを設定し、To設定でストップパワーレベルを設 定します。

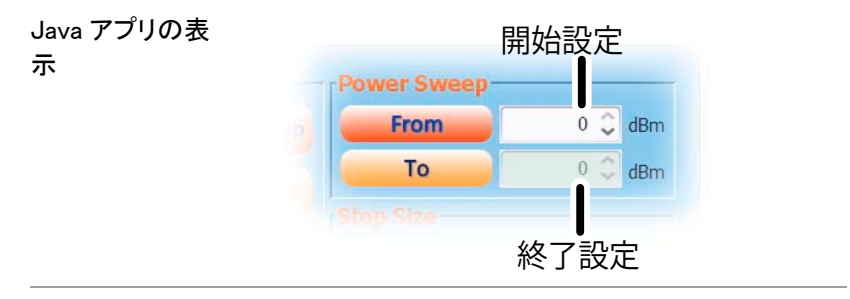

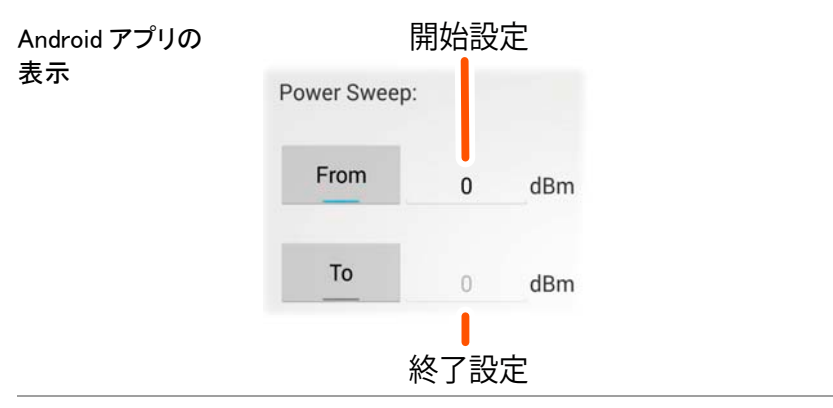

- 手順 1. Fromを押し、初期パワーレベルを設定します。
  - 2. Toを押し最終パワーレベルを設定します。
    - 1つのパワーレベルのみ必要な場合、From 設定のみをしてください。

パワーレベルの範囲 0dBm ~ -30dBm

| 出力をオンにする           |                                           |  |
|--------------------|-------------------------------------------|--|
| 手順                 | 全ての設定が終了したら、Output をオン状態で<br>Start を押します。 |  |
|                    | シングルスイープでは、シングルスイープ毎に<br>Startを押してください。   |  |
| Java アプリの表<br>示    | Startボタン<br>Start                         |  |
| Android アプリの<br>表示 | Startボタン<br>START                         |  |

(Primary RF ソフトウェア)

GUINSTEK

## トラッキングジェネレータ機能 (Primary RF ソフトウェア)

Primary RF ソフトウェアは、スペクトラムアナライザ GSP-730 のトラッキン グジェネレータとして被測定物(DUT)の周波数応答を試験するのに使用 することができます。

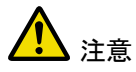

Primary RF ソフトウェアは、複数の機能をサポート し、GSP-730 のトラッキングジェネレータ用ソフトウ ェア以外の目的に使用することができます。 ソフトウェアのその他の機能についての説明は、こ のマニュアルのみです。

#### 設定

この章では、USGをトラッキングジェネレータとし使用する際に USGを GSP-730 接続する方法と GSP-730 にし、ホスト PC に USG を接続する 方法を示します。トラッキング・ジェネレータとして USG を使用するには、 Primary RF ソフトウェアを使用する必要があります。インストールの詳細 については、21 ページを参照してください。

- 手順 1. USG を GSP-730 の RF 入力端子に接続します。
  - 2. PC へ USB ケーブル Type A-mini で USG を接続 します。
  - 3. USB ケーブル Type A-Type B で GSP-730 を PC へ接続します。

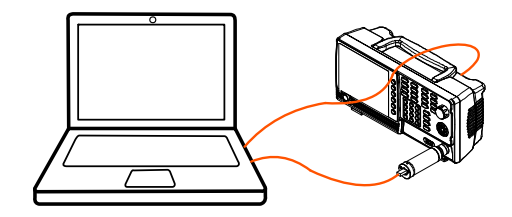

GEINSTEK

トラッキングジェネレータ機能

(Primary RF ソフトウェア)

#### トラッキングジェネレータの設定

| 説明 | 本セクションでは、USG を GSP-730 のトラッキング |
|----|--------------------------------|
|    | ジェネレータとして使用する方法について説明しま        |
|    | す。                             |

#### 操作 1. PrimaryRF を起動します。

2. ウィンドウ上部の GSP-730 の大型ボタンをクリック してください。

GSP-730の接続が機能しているとスペクトラムア ナライザの設定がソフトウェアに表示されます。\*

| Foe() Connect() Disconnect() Action(A) |                                                                                                    |
|----------------------------------------|----------------------------------------------------------------------------------------------------|
| GRF-1300                               | GSP-730                                                                                                    |
|                                        | Frequency         0         0         MBHz         Stops:         (550.0)         0         MBHz           Carter:         1000.0         0         MBHz         0         0         MBHz           Spin         0         0         MBHz         0         0         MBHz           Spin:         0         0         MBHz         0         0         0         MBHz           Spin:         0         0         0         MBHz         0         0         0         0         0         0         0         0         0         0         0         0         0         0         0         0         0         0         0         0         0         0         0         0         0         0         0         0         0         0         0         0         0         0         0         0         0         0         0         0         0         0         0         0         0         0         0         0         0         0         0         0         0         0         0         0         0         0         0         0         0         0         0         0 <t< th=""></t<> |

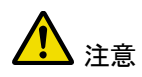

\*注意:上記 GSP-730 の周波数と振幅の設定や キャプチャ機能は、トラッキング・ジェネレータの機 能に使用しません。そのため、本マニュアルではそ の機能については説明していません。

3. Action(A)を押し USG as TG for GSP-730.を選択 します。

トラッキングジェネレータ用オプションウィンドウが 開きます。

#### トラッキングジェネレータのノーマライズ

| 説明 | DUT に USG を接続する前にトラッキングジェネレ<br>ータをノーマライズする必要があります。                        |
|----|---------------------------------------------------------------------------|
| 操作 | 1. 上図のように Primary RF を設定します。                                              |
|    | 2. Single Sweep を押し、シングルスイープを実行します。                                       |
|    | •フルスイープを完了するには、固定 RBW<br>(1MHz の)およびスパン 100MHz の設定に応<br>じて、時間がかかる場合があります。 |
|    | • <i>最初のスイープが実行された後、ノーマライズパ</i><br>ネルが選択できます。                             |
|    | 3. フルスイープした後 Normalizeを押します。ノー<br>マライズのオプションボタンは、自動的に ON に<br>セットされます。    |
|    | •これで Primary RF により USG の出力をノーマラ<br>イズします。                                |
|    | 4. ノーマライズの振幅レベルを設定します。                                                    |
|    | •Normalize レベル範囲: 0 ~ −30dBm.                                             |
|    | Normalize<br>OFF ON Normalize<br>Normalize : 0 (*) dBm                    |

トラッキングジェネレータ機能

(Primary RF ソフトウェア)

GUINSTEK

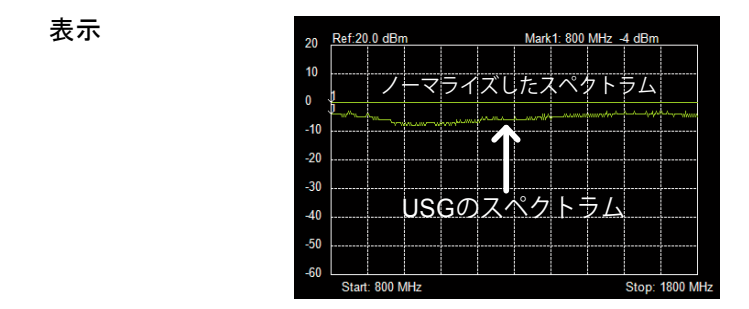

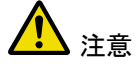

ノーマライズを実行する前に、ノーマライズから USGの出力ドリフトへの影響を排除するために少 なくとも30分以上エージングにされていることを確 認してください。

#### トラッキングジェネレータを使用する

説明 ノーマライズを実行後、DUTの周波数応答を測定 するために USG を使用することができます。

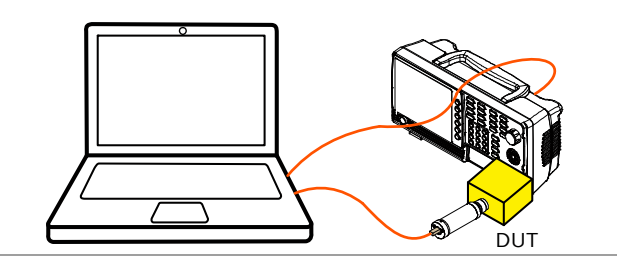

- 操作 1. GSP-730 から USG を取り外し、USG と GSP-730 の RF 入力端子の間に DUT を接続します。
  - Sweep または Continuous を押し DUT の周波数応 答特性を測ります。

表示

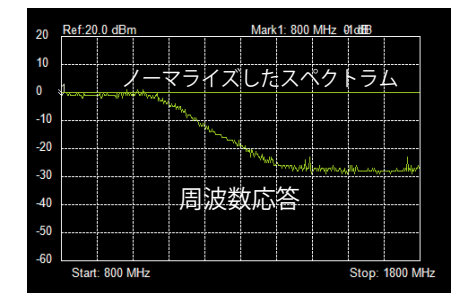

例:ローパスフィルタの応答特性

## 結果の保存 - CSV

| 説明       | GSP-730 のスペクトラム結果を CSV ファイルとし<br>て保存できます。 |         |        |                    |         |
|----------|-------------------------------------------|---------|--------|--------------------|---------|
| CSV ファイル | ł                                         | センター周波数 |        |                    |         |
| 形式       | ポイント数                                     |         | ··     | 振幅                 |         |
|          |                                           | B1      | 4      | • (•               | $f_{x}$ |
|          |                                           | 1 4     | ł      | В                  | С       |
|          | 1                                         | 1450    | 000000 | -82                |         |
|          | 2                                         | 1450    | 250000 | 0                  |         |
|          | 3                                         | 1450    | 500000 | 0                  |         |
|          | 4                                         | 1450    | 750000 | - <mark>8</mark> 2 |         |
|          | 5                                         | 1451    | 000000 | -82                |         |
|          | 6                                         | 1451    | 250000 | -83                |         |

(Primary RF ソフトウェア)

GUINSTEK

- 操作 1. 上図のように単スイープまたは連続スイープのい ずれかを実行します。詳細については、39 ページ を参照してください。
  - スイープが完了した後、画面上部のディスクアイコンを押します。

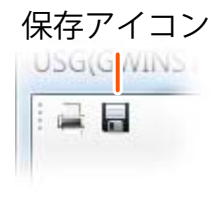

ポップアップウィンドウが表示されファイル名とディレクトリを選択し Save を選択します。

結果の保存 – Print(印刷)

3.

説明

GSP-730 のスペクトラム結果は PDF 保存または 印刷が可能です。

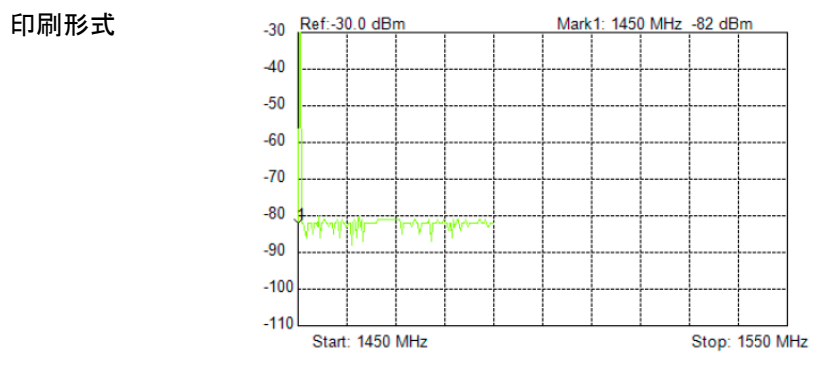

反転カラーで印刷した結果

- 操作 1. 上図のようにスイープまたは連続スイープのいず れかを実行します。詳細については、39 ページを 参照してください。
  - 2. スイープが完了した後、表示パネル上部左側の印 刷アイコンを押してください。 印刷アイコン

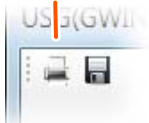

- 3. ポップアップウィンドウが表示されます。プリンタを 選択するか、PDFとして保存することを選択した。
- 4. Printを押し、結果を印刷します。

**G凹 INSTEK** (Primary RF ソフトウェア)

# Faq

- USGをPCに接続できません。Primary RFがGSP-730を認識しません。性能が仕様と一致していない。
- Primary RF が GSP-730 を認識しません。
- 性能が仕様と一致していない。

USGをPCに接続できません。

Windows システムを実行している場合は、USG の USB ドライバが正し くインストールされていることを確認してください。詳細については、17 ペ ージを参照してください。Windows 8 を実行している場合は、「デバイスド ライバ署名の強制を「ドライバをインストールする前に Driver Signature Enforcement(ドライバ署名の強制を無効にする)が無効になっているこ とを確認してください詳細については、19 ページを参照してください。

#### Primary RF が GSP-730 を認識しません。

USG と GSP-730 の USB ケーブルが正しく PC へ接続されていることを 確認してください。

Primary RF をインストールされる前に NI.488.2 ソフトウェアがインストー ルされていることを確認してください。USG と GSP-730 からすべての USB ケーブルが正しく接続されていることを確認してください。インストー ルの詳細については、21 ページを参照してください。

#### 性能が仕様と一致していない。

本デバイスは、+20℃~+30℃以内で、30分以上の電源が入っていることを確認してください。製品が仕様と一致するように安定化させる必要があります。

## GWINSTEK

より詳細な情報については、お買い上げの販売店または弊社にお問い合わせください。

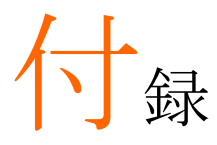

## USG 仕様

USG の仕様は、特記のない限り20℃から30℃までの温度で電源投入 後少なくとも30分間はエージングした後に適用されます。

#### USG-LF44

| <br>周波数レンジ         | 34.5 MHz ~ 4.4 GH         | Z                                           |
|--------------------|---------------------------|---------------------------------------------|
| 出力パワー              | -30  dBm to  0  dBm       | <br>in 1 dB ステップ                            |
| 内部リファレンス           | 25 MHz                    | エージングレート ±1 ppm @1 年目                       |
| 周波数確度              | ± 100 Hz                  | at 100 MHz. 出力 0 dBm                        |
|                    | 10 kHz                    | , <b></b> , <b></b>                         |
| <u>出力制御</u>        | On / Off                  |                                             |
| On/Off アイソレーション    | ≤ −75 dBc                 |                                             |
| 制御モード              | 固定周波数 / シンク<br>ピング        | ブルスイープ / 連続スイープ / ホッ                        |
| Dwell 時間のステップ      | $\leq$ 1000 ms in 1 ms 7  | ステップ(*)                                     |
| 周波数オフセット           | -50 kHz ~ 50 kHz i        | n 10 kHz ステップ                               |
| 振幅絶対確度             | 0 dBm±1dB 代表<br>値         | at 2200MHz, 出力 0 dBm                        |
| 出力の平坦性             | ± 3.5 dB, ref. to 2200MHz | at 出力 0 dBm                                 |
| 位相ノイズ              | < −97 dBc/Hz              | 10 kHz offset @ 1.0 GHz, 代表值-<br>100 dBc/Hz |
|                    | < −107 dBc/Hz             | 100 kHz offset @ 1.0 GHz, 代表值-<br>110dBc/Hz |
| 第2高調波              |                           | アッテネータ0 dB                                  |
|                    | ≤ −15 dBc, 代表値            | 34.5 MHz to 2.0 GHz, fundamental            |
|                    | ≤ −10 dBc, 代表値            | 2.0 GHz to 3.0 GHz, fundamental             |
|                    | ≤ -25 dBc, 代表値            | 3.0 GHz to 4.4 GHz, fundamental             |
| 第3高調波              |                           | アッテネータ 0 dB                                 |
|                    | ≤ −5 dBc, 代表值             | 34.5 MHz~2.0 GHz, fundamental               |
|                    | ≤ −20 dBc, 代表値            | 2.0 GHz $\sim$ 3.0 GHz, fundamental         |
|                    | ≤ −40 dBc, 代表値            | 3.0 GHz $\sim$ 4.4 GHz, fundamental         |
| 分解能設定に関連するス        | ≤ −30 dBc, 代表値            | 分解能 < 1 MHz                                 |
| プリアス               | ≤ −65 dBc, 代表値            | 分解能 ≥1 MHz                                  |
| (シングルポイントモード)      |                           |                                             |
| 基本出力に関連するスプ<br>リアス | ≤ -60 dBc, 代表値            |                                             |
| (シングルポイントモード)      |                           |                                             |

#### USG-0103

| 周波数範囲             | 100 MHz ~ 300 MHz             |                         |
|-------------------|-------------------------------|-------------------------|
| 出カパワー範囲           | -30 dBm to 0 dBm              | in 1 dB ステップ            |
| 内部リファレンス          | 25 MHz                        | aging ±1 ppm at 初年度     |
| 周波数確度             | ± 100 Hz                      | at 100MHz, 出力 0 dBm     |
| 分解能               | 10 kHz                        |                         |
| 出力制御              | On / Off                      |                         |
| On / Off アイソレーション | ≤ −75 dBc                     |                         |
| モード制御             | 固定周波数 / 単スイ・                  | ープ / 連続スイープ / ホッピング     |
| Dwell 時間ステップ      | ≤ 1000 ms in 1ms スラ           | テップ(*)                  |
| 周波数オフセット          | -50 kHz $\thicksim$ 50 kHz in | 10 kHz ステップ             |
| 振幅絶対確度            | -1.2dBm±1dB 代表                | at 150 MHz, 出力 0dBm     |
|                   | 値                             |                         |
| 出力平坦性             | $\pm$ 1 dB, ref. to 150       | at 出力 0 dBm             |
|                   | MHz                           |                         |
| 位相ノイズ             | <-100 dBc/Hz, 代表              | オフセット 10 kHz @ 200 MHz  |
|                   | 値                             |                         |
|                   | <-110 dBc/Hz                  | オフセット 100 kHz @ 200 MHz |
| 第2高調波             |                               | アッテネータ 0 dB             |
|                   | ≤ −45 dBc, 代表值                | >100 MHz, 基本波           |
| 第3高調波             |                               | アッテネータ 0 dB             |
|                   | ≤ −7dBc, 代表值                  | ≤ 150 MHz, 基本波          |
|                   | ≤ −35 dBc, 代表值                | >150 MHz, 基本波           |
| 分解能設定に関連するス       | ≤ −30 dBc, 代表值                | 分解能 < 1 MHz             |
| プリアス              | ≤ −65 dBc, 代表値                | 分解能 ≥ 1 MHz             |
| (シングルポイントモード)     |                               |                         |
| 基本出力に関連するスプ       | ≤ −60 dBc, 代表値                |                         |
| リアス               |                               |                         |
| (シングルポイントモード)     |                               |                         |

#### USG-0818

| 周波数範囲             | 800 MHz ~ 1.8 GHz        |                         |
|-------------------|--------------------------|-------------------------|
| 出カパワー範囲           | -30 dBm ∼ 0 dBm          | in 1 dB ステップ            |
| 内部リファレンス          | 25 MHz                   | aging ±1 ppm a 初年度      |
| 周波数確度             | ± 800 Hz                 | at 800MHz, 出力 0 dBm     |
| 分解能               | 10 kHz                   |                         |
| 出力制御              | オン / オフ可能                |                         |
| On / Off アイソレーション | ≤ -75 dBc                |                         |
| モード制御             | 固定周波数 / 単スイ              | ープ / 連続スイープ / ホッピング     |
| Dwell 時間ステップ      | ≤ 1000 ms in 1* ms 7     | ステップ                    |
| 周波数オフセット          | –50 kHz $\sim$ 50 kHz in | 10 kHz ステップ             |
| 振幅絶対確度            | -0.8dBm±1 dB             | at 1000 MHz, 出力 0 dBm   |
|                   | 代表値                      |                         |
| 出力平坦性             | $\pm 1$ dB, ref. to      | at 出力 0 dBm             |
|                   | 1000MHz                  |                         |
| 位相ノイズ             | < −97 dBc/Hz             | オフセット 10 kHz @ 1.3 GHz  |
|                   | <-102 dBc/Hz             | オフセット 100 kHz @ 1.3 GHz |
| 第2高調波             |                          | アッテネータ 0 dB             |
|                   | ≤ −25 dBc, 代表值           | >800 MHz, 基本波           |
| 第3高調波             |                          | アッテネータ 0 dB             |
|                   | ≤ −25 dBc, 代表値           | ≤900 MHz, 基本波           |
|                   | ≤ −35 dBc, 代表值           | >900 MHz, 基本波           |
| 分解能設定に関連するス       | ≤ −30 dBc, 代表値           | 分解能 < 1 MHz             |
| プリアス              | pical                    |                         |
| (シングルポイントモード)     | ≤ −65 dBc, 代表値           | 分解能 ≥ 1 MHz             |
| 基本出力に関連するスプ       | ≤ −65 dBc, 代表値           |                         |
| リアス               |                          |                         |
| (シングルポイントモード)     |                          |                         |

#### USG-2030

## GUINSTEK

| 周波数範囲                  | 2.0 GHz ~ 3.0 GHz         |                         |
|------------------------|---------------------------|-------------------------|
| <u>出たれた</u><br>出力パワー範囲 | -30 dBm∼ 0 dBm            | in 1 dB ステップ            |
| 内部リファレンス               | 25 MHz                    | aging ±1 ppm at 初年度     |
| 周波数確度                  | ± 2 kHz                   | at 2 GHz, 出力 0 dBm      |
| 分解能                    | 10 kHz                    |                         |
| 出力制御                   | On / Off                  |                         |
| On / Off アイソレーション      | ≤ −75 dBc                 |                         |
| モード制御                  | 固定周波数 / 単スイ・              | ープ / 連続スイープ / ホッピング     |
| Dwell 時間ステップ           | $\leq$ 1000 ms in 1* ms s | teps                    |
| 周波数オフセット               | -50 kHz~50 kHz in 1       | 0 kHz ステップ              |
| 振幅絶対確度                 | 0 dBm±1dB 代表値             | at 2500 MHz, 出力 0 dBm   |
| 出力平坦性                  | $\pm$ 1 dB, ref. to       | at 出力 0 dBm             |
|                        | 2500MHz                   |                         |
| 位相ノイズ                  | <-93 dBc/Hz               | オフセット 10 kHz @ 2.5 GHz  |
|                        | <-100 dBc/Hz              | オフセット 100 kHz @ 2.5 GHz |
| 第2高調波                  |                           | アッテネータ 0 dB             |
|                        | ≤ −30 dBc, 代表値            | 2.0 GHz to 3.0 GHz, 基本波 |
| 第3高調波                  |                           | アッテネータ 0 dB             |
|                        | ≤ −45 dBc, 代表値            | 2.0 GHz to 3.0 GHz, 基本波 |
| 分解能設定に関連するス            | ≤ −30 dBc, 代表値            | 分解能 < 1MHz              |
| プリアス                   | ≤ -65 dBc, 代表値            | 分解能≥ 1MHz               |
| (シングルポイントモード)          |                           |                         |
| 基本出力に関連するスプ            | ≤ −65 dBc, 代表値            |                         |
| リアス                    |                           |                         |
| (シングルポイントモード)          |                           |                         |

USG-3044

## GWINSTEK

| 周波数範囲             | 3.0 GHz ~ 4.4 GHz                         |                          |
|-------------------|-------------------------------------------|--------------------------|
| 出カパワー範囲           | −30 dBm <b>~</b> 0 dBm                    | in 1 dB ステップ             |
| 内部リファレンス          | 25 MHz                                    | aging ±1 ppm at 初年度      |
| 周波数確度             | ± 3 kHz                                   | at 3 GHz, 出力 0 dBm       |
| 分解能               | 10 kHz                                    |                          |
| 出力制御              | On / Off                                  |                          |
| On / Off アイソレーション | ≤ −75 dBc                                 |                          |
| モード制御             | 固定周波数 / 単スイ・                              | ープ / 連続スイープ / ホッピング      |
| Dwell 時間ステップ      | $\leq$ 1000 ms in 1 ms $\mathcal{R}^{-1}$ | テップ(*)                   |
| 周波数オフセット          | -50 kHz~50 kHz in 1                       | 0 kHz ステップ               |
| 振幅絶対確度            | $1 \text{ dBm} \pm 1 \text{ dB}$          | at 3300 MHz, 出力 0 dBm    |
|                   | typical                                   |                          |
| 出力平坦性             | $\pm$ 2 dB, ref. to                       | at 出力 0 dBm              |
|                   | 3300MHz                                   |                          |
| 位相ノイズ             | <-88 dBc/Hz                               | 10 kHz offset @ 3.7 GHz  |
|                   | < −94 dBc/Hz                              | 100 kHz offset @ 3.7 GHz |
| 第2高調波             |                                           | アッテネータ 0 dB              |
|                   | ≤ −25 dBc, 代表値                            | 3.0 GHz to 4.4 GHz, 基本波  |
| 第3高調波             |                                           | アッテネータ 0 dB              |
|                   | ≤ −40 dBc, 代表値                            | 3.0 GHz~4.4 GHz, 基本波     |
| 分解能設定に関連するス       | ≤ −30 dBc, 代表値                            | 分解能 < 1MHz               |
| プリアス              | ≤ −65 dBc, 代表値                            | 分解能 ≥ 1MHz               |
| (シングルポイントモード)     |                                           |                          |
| 基本出力に関連するスプ       | ≤ -65 dBc, 代表値                            |                          |
| リアス               |                                           |                          |
| (シングルホイントモート)     |                                           |                          |

\*:最小ステップは、使用されているコンピュータに依存します。最少ステップは、自動的に PC ソフトウェアによって調整されます。1ms は、高速なシステム上で実行されます。

#### 共通仕様

| PC 用ソフトウェアについて     | •                 |                            |
|--------------------|-------------------|----------------------------|
| a. Primary RF のサポー | -トしている OS: Window | ws 2000/XP/Vista/7/8       |
| b. Java USG コントロー  | ルパネル : Windows 20 | 00/XP/Vista/7/8 Linux/OS X |
| Android デバイス用ソフトウ  | <b>フェア</b> :      |                            |
| Android 4.0 以降、OTG | を使用(*)            |                            |
| インターフェース           | USB 2.0           |                            |
| USB コントロールの種類      | Mini-B            |                            |
| USB 経由の供給電源        | 5V                | 公称值                        |
| RF コネクタの種類         | N型、オス             |                            |
| インピーダンス            | 50 Ω              | 公称值                        |
| 出力 VSWR            | < 1.5:1           | 出カレベル @ -30dBm             |
| 最大 DC 電圧(出力端子)     | ±-25VDC           |                            |
| 最大逆電力              | +30dBm            |                            |
|                    |                   |                            |

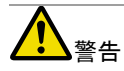

\*:OTGをサポートしているいくつかの Android デバイスは、ベンダ ーによって、OTGドライバが変更されており USG のアプリを実行 することができません。

## USG 外形寸法

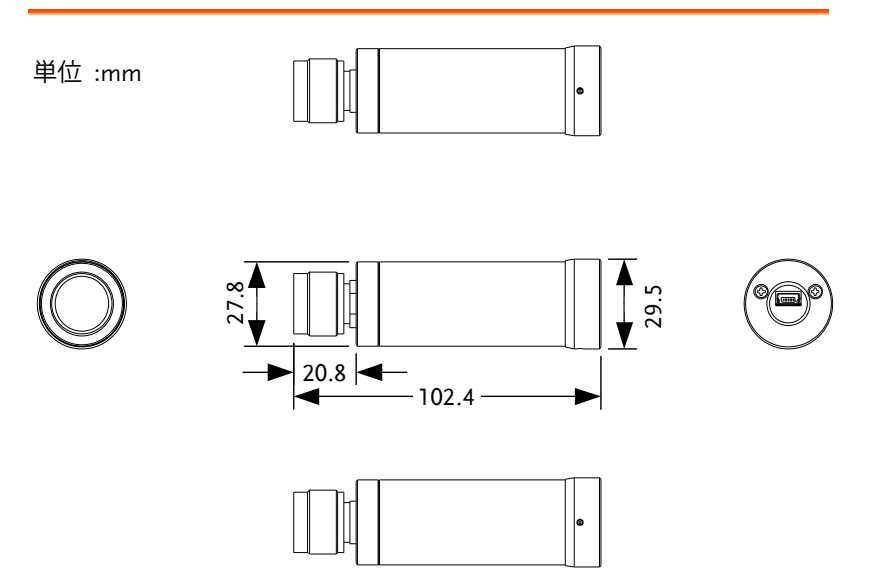

## Declaration of Conformity

We

#### GOOD WILL INSTRUMENT CO., LTD.

No. 7-1, Jhongsing Rd, Tucheng Dist., New Taipei City 236, Taiwan

#### GOOD WILL INSTRUMENT (SUZHOU) CO., LTD.

No. 69 Lushan Road, Suzhou New District Jiangsu, China.

declare that the below mentioned products

#### Type of Product: USB Signal Generator

**Model Number:** USG-LF44, USG-0103, USG-0818, USG-2030, USG-3044 are herewith confirmed to comply with the requirements set out in the Council Directive on the Approximation of the Laws of the Member States relating to Electromagnetic Compatibility (2004/108/EEC).

For the evaluation regarding the Electromagnetic Compatibility, the following standards were applied:

| © EMC               |                                                   |                           |  |
|---------------------|---------------------------------------------------|---------------------------|--|
| EN 61326-1:         | Electrical equipment for measurement, control and |                           |  |
| EN 61326-2-1:       | laboratory use EMC requirements (2006)            |                           |  |
| Conducted and Radia | ated Emissions                                    | Electrostatic Discharge   |  |
| EN 55011:2009+A1    | :2010 Group 1 Class                               | EN 61000-4-2: 2009        |  |
| A                   |                                                   |                           |  |
|                     |                                                   | Radiated Immunity         |  |
|                     |                                                   | EN 61000-4-3: 2006+A1:    |  |
|                     |                                                   | 2008+A2 :2010             |  |
|                     |                                                   | Voltage Dip/ Interruption |  |
|                     |                                                   | EN 61000-4-11: 2004       |  |

## GWINSTEK

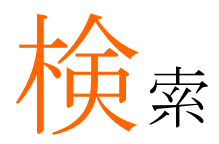

| Declaration of conformity53                          |
|------------------------------------------------------|
| Disposal instructions                                |
| FAQ46                                                |
| Marketing                                            |
| Contact                                              |
| NI Software                                          |
| NI 488.2 software 23                                 |
| USB ドライバ                                             |
| インストール 18 20                                         |
| USG                                                  |
| Google Play からインストール                                 |
| オプション10                                              |
| グランドシンボル 4                                           |
| サービスについて                                             |
| う ビバビン で 5 分解 幸止 5 5 5 5 5 5 5 5 5 5 5 5 5 5 5 5 5 5 |
| 連絡                                                   |
| シグナルジェネレータ                                           |
| Android の設定                                          |
| Dwell 時間                                             |
| PC の設定                                               |
| ステップサイズ                                              |
| パワースイープ33                                            |
| ファンクションモード28                                         |
| 出力34                                                 |
| 周波数29                                                |
| 周波数オフセット32                                           |
| ダイアグラム表示                                             |
| Android14                                            |
| Primary RF                                           |
| トラッキングジェネレータ16                                       |
| ダイヤグラム表示                                             |
| Java12                                               |
| トラッキングジェネレータ                                         |

| Primary RF 設定 |        |
|---------------|--------|
| ノーマライズ        | 40     |
| 操作            | 42     |
| 結果の保存         | 43     |
| 結果の印刷         |        |
| 設定            |        |
| ソフトウェア        |        |
|               |        |
| 土な機能一見        | 9      |
| 仕禄            | 47     |
| USG-0103      |        |
| USG-0818      |        |
| USG-2030      |        |
| USG-3044      | 50     |
| USG-LF44      |        |
| 共通仕禄          | 51     |
| 外形寸法          |        |
| 付属品           | 10     |
| 全面            | 11     |
| 初めて使う         | 18     |
| 廃棄シンボル        | 4      |
| 操作            |        |
| シグナルジェネレータ    |        |
| 最大入力について      |        |
| 安全上の注意        |        |
| 機器のクリーニング     | 5      |
| 注音シンボル        | о<br>Л |
| 理培            | тт     |
| 境内<br>中央トの注音  | F      |
| 女王工の注息<br>北工  | GG.    |
| 「月山           |        |
| 警告シンホル        | 4      |
| 電源のオン/オフ      |        |
| 安全上の注意        | 5      |